### Förderung im Rahmen Modellprojekt

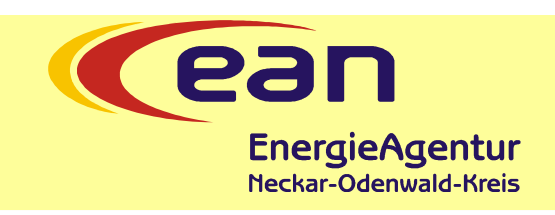

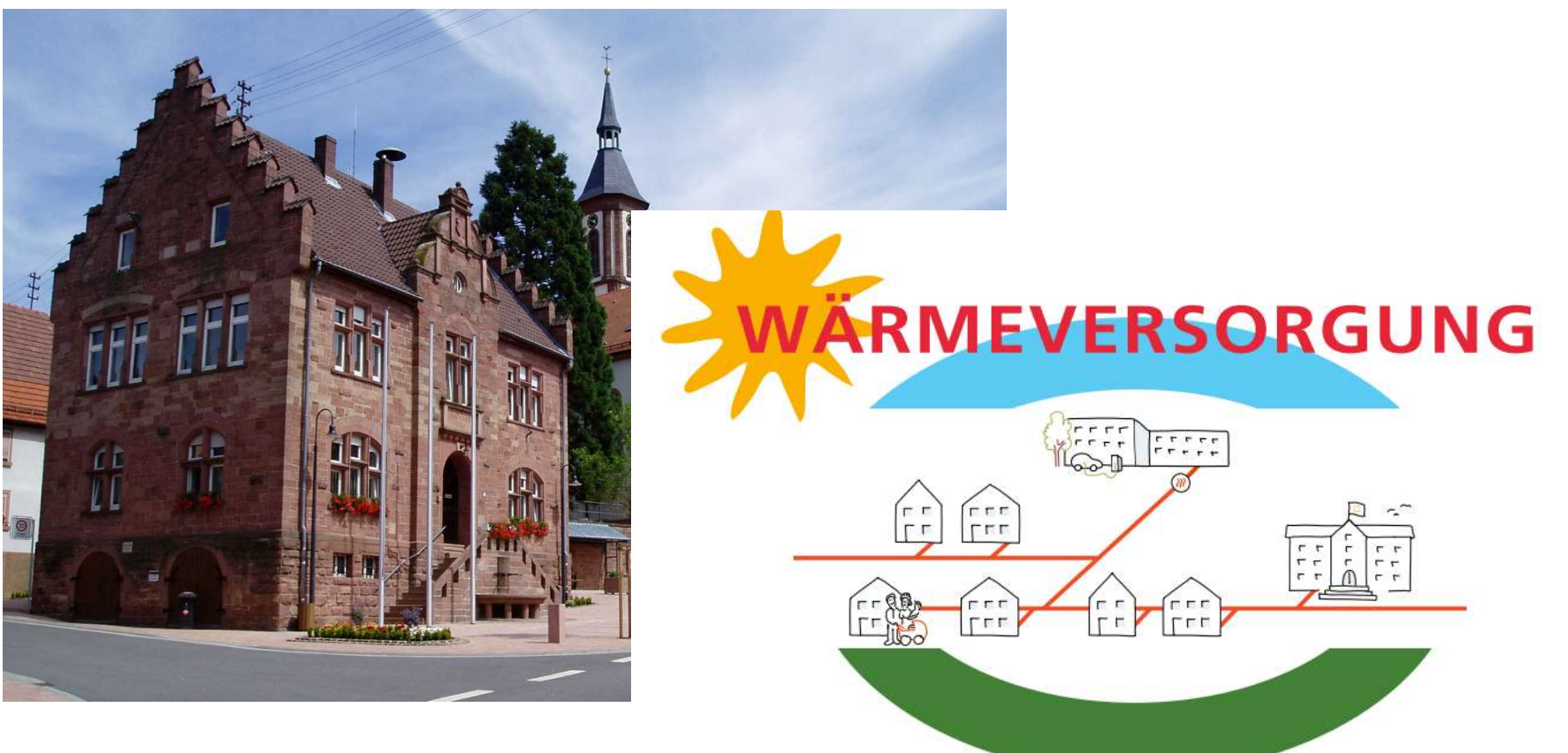

LOKAL • REGENERATIV • NACHHALTIG

### Neunkirchen 27.11.2021

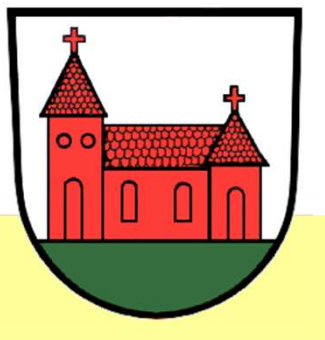

Energieagentur Neckar Odenwald Kreis

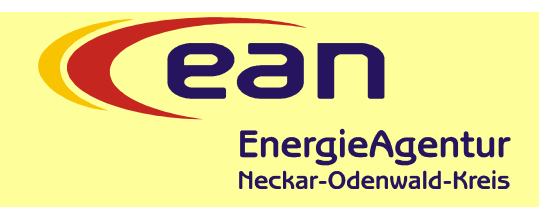

Folgende Übersicht beschreibt die Antragstellung im Rahmen des Modellprojektes Neunkirchen.

Antragstellung erfolgt beispielhaft ausschließlich für den Anschluss an die Nahwärmeversorgung (quasi Heizungstausch).

Hierbei wird **kein** Energieeffizienzexperte (EEE) benötigt.

Ist beabsichtigt im Rahmen dieses Antrages weitere energetische Maßnahmen an der Gebäudehülle (z.B. Fenstererneuerung) mit zu beantragen, ist **ein** EEE für die Antragstellung notwendig.

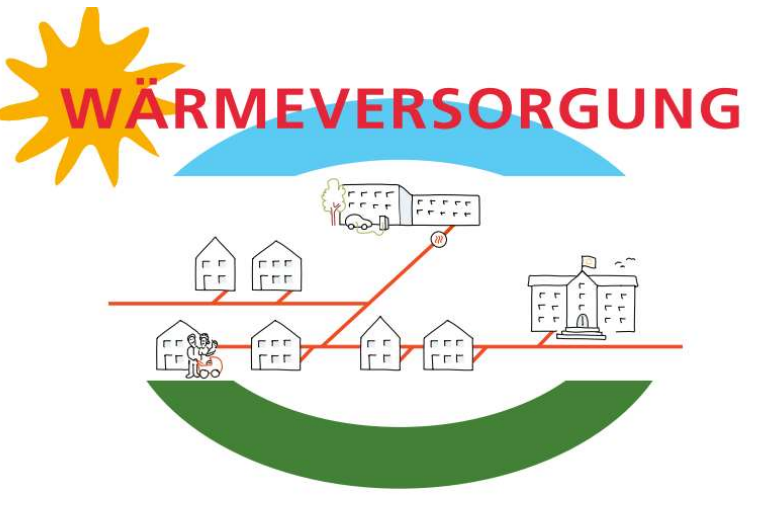

LOKAL • REGENERATIV • NACHHALTIG

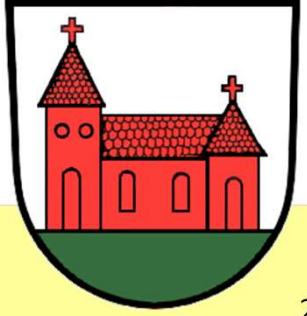

Energieagentur Neckar Odenwald Kreis

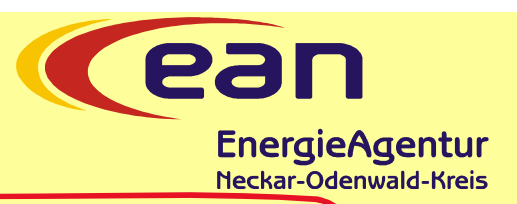

https://www.bafa.de/DE/Energie/Effiziente\_Gebaeude/Sanierung\_Wohngebaeude/ Anlagen\_zur\_Waermeerzeugung/anlagen\_zur\_waermeerzeugung\_node.html Link zur Internetseite Bafa

Bei den anderen förderfähigen Maßnahmen ist die Einbindung eines EEE optional.

- > Antragstellung mit Einbindung eines Energieeffizienz-Experten
- > Antragstellung ohne Einbindung eines Energieeffizienz-Experten

### Informationen zum Thema

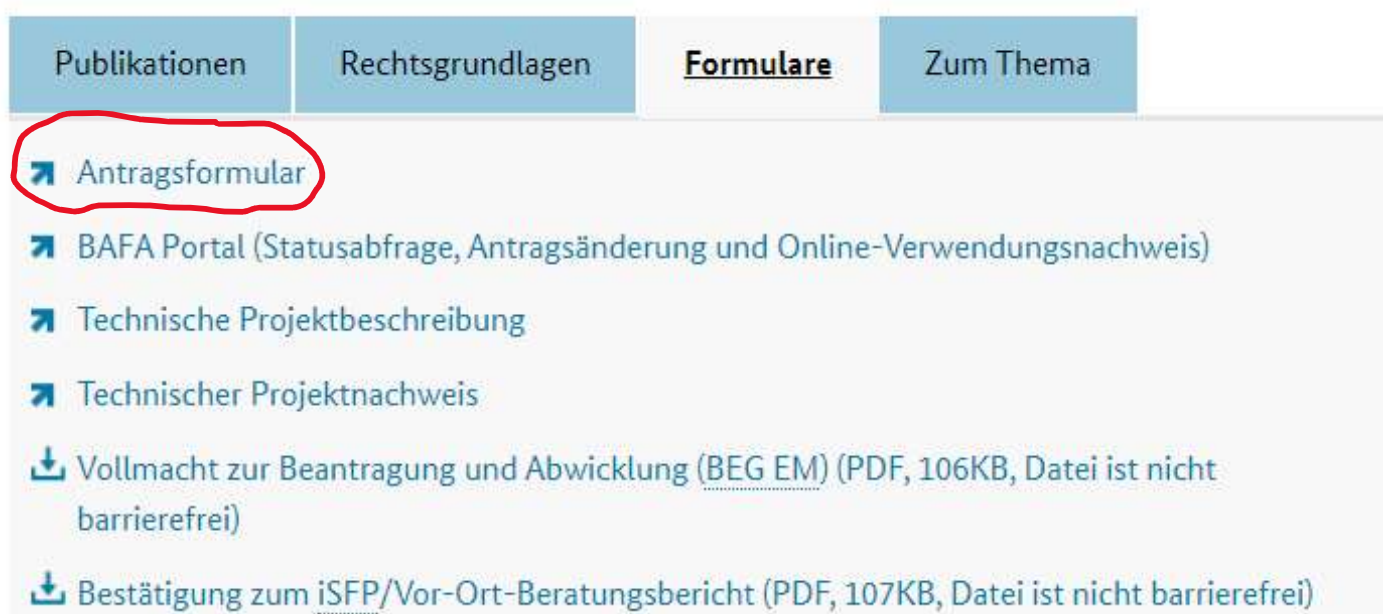

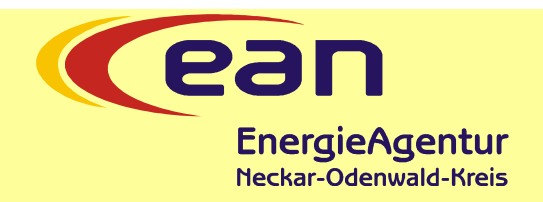

Sie befinden sich hier: 1. Eingabe der Daten > 2. Dateien hochladen > 3. Daten bestätigen > 4. Konto zum Portal > 5. Daten gesendet

### Antrag auf Förderung von Energieeffizienz und erneuerbaren Energien in Gebäuden durch Einzelmaßnahmer

nach den Richtlinien des BMWi zur Bundesförderung für effiziente Gebäude - Einzelmaßnahmen (BEG EM)

Die mit \* gekennzeichneten Felder sind Pflichtfelder.

| estandsgebäude                                                                                                    |                                                                                                    |
|----------------------------------------------------------------------------------------------------|----------------------------------------------------------------------------------------------------|
| aujahr (z. B. aus<br>inheitswertbescheid des<br>inanzamtes) oder Datum des<br>auantrags / der Bauanzeige zum<br>sebäude: *                                                                                                    |                                                                                                    |
| echnische Projektbeschreibung                                                                                                    |                                                                                                    |
| iegt Ihnen zu Ihrem Vorhaben eine TPB-<br>D vor? *                                                                                                    | ○ Ja ○ Nein                                                                                                    |
| ngaban zum Ravallmächtigtan                                                                                                    |                                                                                                    |
| ngaben zum Bevolimachtigten                                                                                                    |                                                                                                    |
| ] Ich bestelle die nachfolgend bezeichnet<br>rmächtigt zu allen das Verwaltungsverfah<br>h dennoch Verfahrensbeteiligter im Sinne                                                                                                    | e Organisation/Person gegenüber dem Bundesamt für Wirtschaft und Ausfuhrkontrolle (im Folgenden: BAFA); Frankfurter Straße 29 - 35<br>nren betreffenden Verfahrenshandlungen. Ich nehme zur Kenntnis und erkläre mich damit einverstanden, dass das BAFA sämtlichen Schr<br>e des Verwaltungsverfahrensgesetzes bin und bleibe und dass die bevollmächtigte Organisation/Person in meinem Namen handelt und ic                                                                   |
| ] Ich bestelle die nachfolgend bezeichnet<br>rmächtigt zu allen das Verwaltungsverfah<br>h dennoch Verfahrensbeteiligter im Sinne<br>ngaben zum Antragsteller                                                                                                    | e Organisation/Person gegenüber dem Bundesamt für Wirtschaft und Ausfuhrkontrolle (im Folgenden: BAFA); Frankfurter Straße 29 - 35<br>nren betreffenden Verfahrenshandlungen. Ich nehme zur Kenntnis und erkläre mich damit einverstanden, dass das BAFA sämtlichen Schr<br>e des Verwaltungsverfahrensgesetzes bin und bleibe und dass die bevollmächtigte Organisation/Person in meinem Namen handelt und ic                                                                   |
| ) Ich bestelle die nachfolgend bezeichnet<br>mächtigt zu allen das Verwaltungsverfah<br>h dennoch Verfahrensbeteiligter im Sinne<br>ngaben zum Antragsteller<br>eim Antragsteller handelt es sich um: *                                                                                                    | e Organisation/Person gegenüber dem Bundesamt für Wirtschaft und Ausfuhrkontrolle (im Folgenden: BAFA); Frankfurter Straße 29 - 35<br>rren betreffenden Verfahrenshandlungen. Ich nehme zur Kenntnis und erkläre mich damit einverstanden, dass das BAFA sämtlichen Schr<br>e des Verwaltungsverfahrensgesetzes bin und bleibe und dass die bevollmächtigte Organisation/Person in meinem Namen handelt und ic                                                                   |
| Ich bestelle die nachfolgend bezeichnete<br>mächtigt zu allen das Verwaltungsverfah<br>h dennoch Verfahrensbeteiligter im Sinne<br>ngaben zum Antragsteller<br>eim Antragsteller handelt es sich um: *<br>nrede: *                                                                                                    | e Organisation/Person gegenüber dem Bundesamt für Wirtschaft und Ausfuhrkontrolle (im Folgenden: BAFA); Frankfurter Straße 29 - 35<br>oren betreffenden Verfahrenshandlungen. Ich nehme zur Kenntnis und erkläre mich damit einverstanden, dass das BAFA sämtlichen Schr<br>e des Verwaltungsverfahrensgesetzes bin und bleibe und dass die bevollmächtigte Organisation/Person in meinem Namen handelt und ic<br>Bitte wählen •                                                 |
| ingaben zum Bevommachtigten Ich bestelle die nachfolgend bezeichnet: mächtigt zu allen das Verwaltungsverfah h dennoch Verfahrensbeteiligter im Sinne ngaben zum Antragsteller eim Antragsteller handelt es sich um: * nrede: * orname: *                                                                                                    | te Organisation/Person gegenüber dem Bundesamt für Wirtschaft und Ausfuhrkontrolle (im Folgenden: BAFA); Frankfurter Straße 29 - 35<br>nren betreffenden Verfahrenshandlungen. Ich nehme zur Kenntnis und erkläre mich damit einverstanden, dass das BAFA sämtlichen Schr<br>e des Verwaltungsverfahrensgesetzes bin und bleibe und dass die bevollmächtigte Organisation/Person in meinem Namen handelt und ic<br>Bitte wählen                                                  |
| Contact and the second activity of the second activity of the secon | te Organisation/Person gegenüber dem Bundesamt für Wirtschaft und Ausfuhrkontrolle (im Folgenden: BAFA); Frankfurter Straße 29 - 35<br>nren betreffenden Verfahrenshandlungen. Ich nehme zur Kenntnis und erkläre mich damit einverstanden, dass das BAFA sämtlichen Schr<br>e des Verwaltungsverfahrensgesetzes bin und bleibe und dass die bevollmächtigte Organisation/Person in meinem Namen handelt und ic<br>Bitte wählen  Bitte wählen  (https://fms.bafa.de/BafaFrame/be |

Link zur Antragsstellung

### Antrag auf Förderung von Energieeffizienz und erneuerbaren Energien in Gebäuden durch Einzelmaß

#### nach den Richtlinien des BMWi zur Bundesförderung für effiziente Gebäude - Einzelmaßnahmen (BEG EM)

Die mit \* gekennzeichneten Felder sind Pflichtfelder.

umaaaatat uirda 😫

| Baujahr (z. B. aus<br>Einheitswertbescheid des<br>Finanzamtes) oder Datum des<br>Bauantrags / der Bauanzeige zum<br>Gebäude: *                                                                            | 19.05.1979 [TT.MM.JJJ]                                                                                                    |
|----------------------------------------------------------------------------------------------------|----------------------------------------------------------------------------------------------------|
| -Technische Projektbeschreibung                                                                                                    | $\sim$                                                                                                    |
| Liegt Ihnen zu Ihrem Vorhaben eine<br>ID vor? *                                                                                                    | TPB- 🔾 Ja 🖲 Nein                                                                                                    |
| Hinweis: Ohne Einbindung eines Ene<br>der Gebäudehülle, anderer Anlagent                                                                                                    | ergieeffizienzexperten in das Projekt und Angabe einer TPB-ID kann die Förderung nur für Anlagen zur Wärmeerzeugung (H<br>echnik sowie eine Förderung für Fachplanung und Baubegleitung beantragen zu können, muss ein Energieeffizienzexperte |
| -Angaben zum Bevollmächtigten-                                                                                                    |                                                                                                    |
| ermächtigt zu allen das Verwaltungs<br>ich dennoch Verfahrensbeteiligter im                                                                                                    | verfahren betreffenden Verfahrenshandlungen. Ich nehme zur Kenntnis und erkläre mich damit einverstanden, dass das B<br>n Sinne des Verwaltungsverfahrensgesetzes bin und bleibe und dass die bevollmächtigte Organisation/Person in meinem N  |
| Angaben zum Antragsteller                                                                                                    |                                                                                                    |
| Beim Antragsteller handelt es sich u                                                                                                    | m: * Privatperson 🗸                                                                                                    |
|                                                                                                    | Herr 🗸                                                                                                    |
| Anrede: *                                                                                                    | Media (Construction)                                                                                                    |
| Anrede: *<br>Vorname: *                                                                                                    | Max                                                                                                    |
| Anrede: *<br>Vorname: *<br>Nachname: *                                                                                                    | Max<br>Mustermann                                                                                                    |
| Anrede: *<br>Vorname: *<br>Nachname: *<br>Straße und Hausnummer: *                                                                                                    | Max<br>Mustermann<br>Musterstraße 1                                                                                                    |
| Anrede: *<br>Vorname: *<br>Nachname: *<br>Straße und Hausnummer: *<br>Land: *                                                                                                    | Max<br>Mustermann<br>Musterstraße 1<br>Deutschland V                                                                                                    |
| Anrede: *<br>Vorname: *<br>Nachname: *<br>Straße und Hausnummer: *<br>Land: *<br>PLZ / Ort: *                                                                                                    | Max   Mustermann   Musterstraße   1   Deutschland   74867   Neunkirchen                                                                                                    |
| Anrede: *<br>Vorname: *<br>Nachname: *<br>Straße und Hausnummer: *<br>Land: *<br>PLZ / Ort: *<br>Telefon (tagsüber)<br>Vorwahl / Rufnummer:                                                               | Max   Mustermann   Musterstraße   1   Deutschland   ✓   74867   Neunkirchen   06262   08154711                                                                                                    |
| Anrede: *<br>Vorname: *<br>Nachname: *<br>Straße und Hausnummer: *<br>Land: *<br>PLZ / Ort: *<br>Telefon (tagsüber)<br>Vorwahl / Rufnummer:<br>E-Mail-Adresse: *                                          | Max   Mustermann   Musterstraße   1   Deutschland   74867   Neunkirchen   06262   08154711   uwe.ristl@eanok.de                                                                                                    |
| Anrede: *<br>Vorname: *<br>Nachname: *<br>Straße und Hausnummer: *<br>Land: *<br>PLZ / Ort: *<br>Telefon (tagsüber)<br>Vorwahl / Rufnummer:<br>E-Mail-Adresse: *<br>Hier bitte die E-Mail Adresse eintrag | Max   Mustermann   Musterstraße   1   Deutschland   74867   Neunkirchen   06262   08154711   uwe.ristl@eanok.de   en, an die die Eingangsbestätigung geschickt werden soll.                                                                    |

:ur

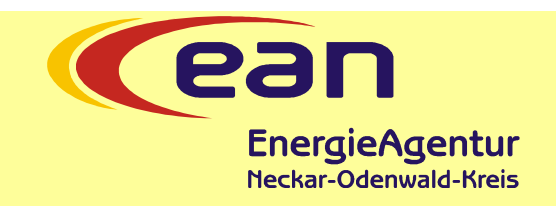

| Angaben zum betroffenen Objekt                                                |                                                                                                    |                                                               |
|-------------------------------------------------------------------------------|----------------------------------------------------------------------------------------------------|---------------------------------------------------------------|
| Investitionsstandort                                                          |                                                                                                    |                                                               |
| Straße und Hausnummer: *                                                      | Musterstraße 1                                                                                                    |                                                               |
| PLZ / Ort: *                                                                  | 74867 Neunkirchen                                                                                                    |                                                               |
| Befinden sich an dem angegebenen<br>Standort mehrere Gebäude? *               | <sup>O</sup> Ja <sup>®</sup> № <sup>in</sup> Andere beheizte oder gekühlte Gebäude. Kein                                   | e Garagen, Gartenhäuser etc.                                  |
| Art des Gebäudes: * 🕕                                                         | Wohngebäude O Nichtwohngebäude                                                                                             |                                                               |
| Liegt den beantragten Maßnahmen ein i<br>O Ja 🖲 Nein                          | ndividueller Sanierungsfahrplan zu Grunde? *                                                                               |                                                               |
| Anzahl Wohneinheiten: *                                                       | 2 Wohneinheiten nach Baurecht                                                                                              |                                                               |
| Handelt es sich bei dem Gebäude um ei<br>O Ja 🖲 Nein                          | n Baudenkmal oder um sonstige besonders erhaltenswerte Bausubstanz? *                                                      |                                                               |
| Anlagen zur Wärmeerzeugung                                                    |                                                                                                    |                                                               |
| Installation einer oder mehrerer Anla                                         | gen zur Wärmeerzeugung z. B. Gas-Hybridheizung, Wärmepumpe etc.                                                            | Formular ausfüllen, drucken,                                  |
|                                                                               |                                                                                                    | unterschreiben, einscannen und                                |
| Errichtung oder Erweiterung eine                                              | is Gebaudenetzes und / oder der Anschluss an ein Gebaudenetz oder Warmenetz                                                | wieder hochladen                                              |
| Der Anteil erneuerbarer Energien im<br>Wärmemix ist mindestens: *             | ● 55% ○ 25%                                                                                                    | <b>A</b>                                                      |
| Bei der Beantragung von "Gebäude-/Wa<br>dieses Antrags/TPB unter "Angaben zum | irmenetzen" sind zusätzliche Angaben notwendig. Bitte laden Sie das PDF-Formular unter http<br>n Gebäude-/Wärmenetz" hoch. | ://www.bafa.de/gebaeudenetz_waermenetz.de herunter, drucken e |
| Austausch Ölheizung                                                           |                                                                                                    |                                                               |

Mit den genannten Maßnahmen wird eine Heizungsanlage, die mit dem Brennstoff Öl betrieben wird, ersetzt. Die Austauschprämie von zusätzlich 10 Prozentpunkten auf den geltenden Fördersatz gemä

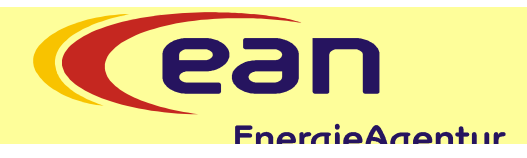

Maßnahmen zur Heizungsoptimierung-

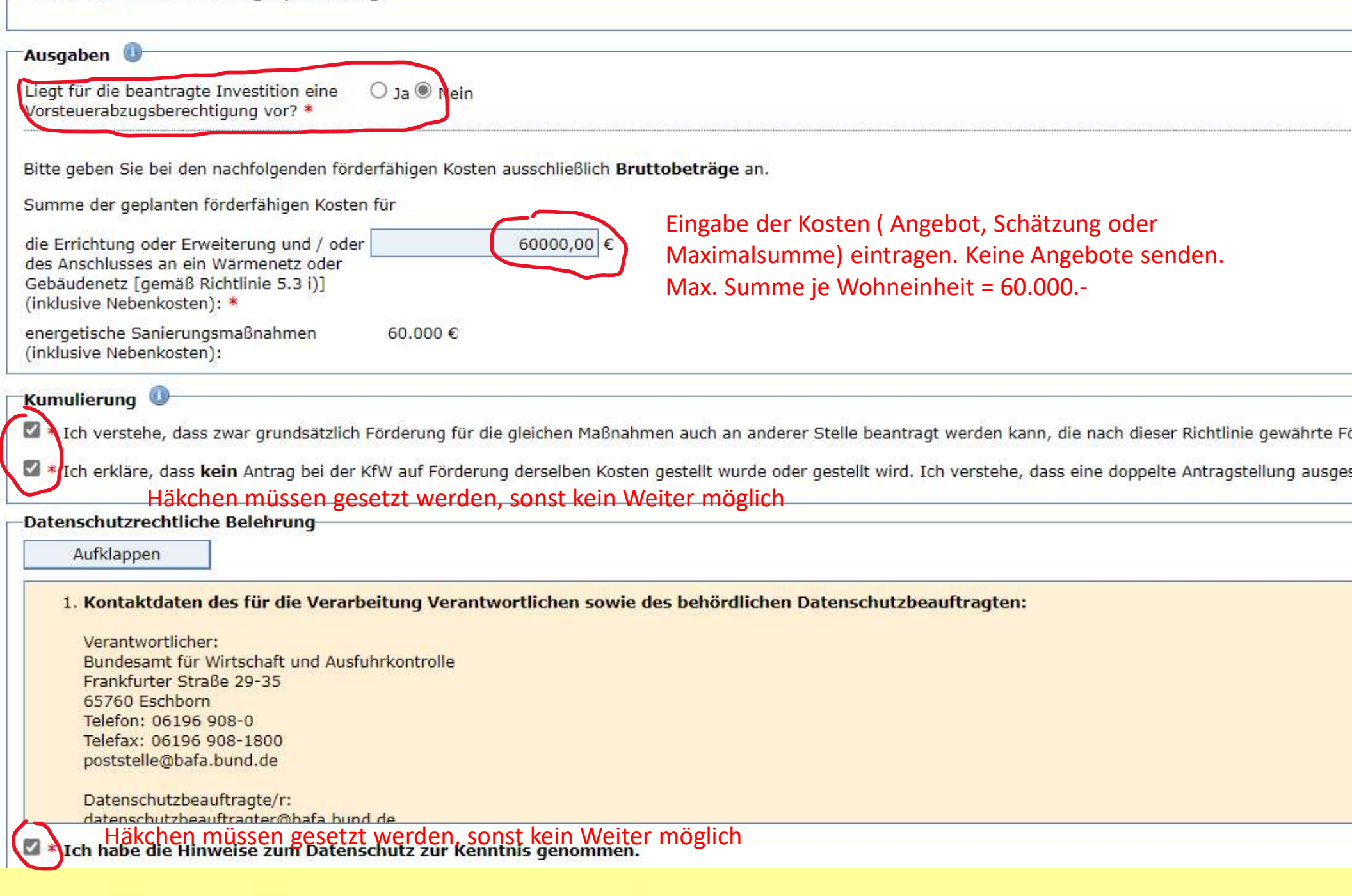

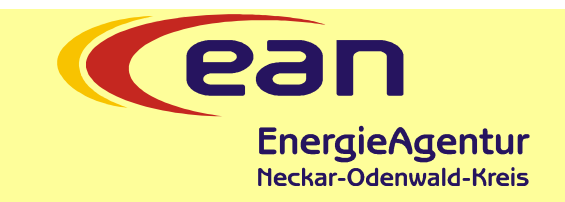

| -Persön     | liche Erklärungen<br>ufklappen                                                                                                    |
|-------------|----------------------------------------------------------------------------------------------------|
| Erklär      | ungen zur geplanten Maßnahme/n                                                                                                    |
| Ich erk     | äre wahrheitsgemäß, dass                                                                                                    |
| ·<br>:<br>: | ch zum Zeitpunkt der Antragstellung für die beantragte/n Einzelmaßnahmen im Rahmen der Bundesförderung Energieeffiziente Gebäude (BEG EM) noch keinen der Au<br>Werkvertrag) abgeschlossen habe,<br>keine behördliche Genehmigung für die durchzuführende/n Einzelmaßnahme/n erforderlich ist, bzw sofern eine behördliche Genehmigung erforderlich ist - sie auf Ve<br>ch Eigentümer, Pächter oder Mieter des Grundstücks, Grundstücksteils, Gebäudes oder Gebäudeteils bin, auf oder in dem die Einzelmaßnahme/n errichtet bzw. durchg<br>Eigentümers für die Errichtung und den Betrieb der Anlage/n besitze oder<br>ch als Energiedienstleistungsunternehmen (Contractor) vom Eigentümer, Pächter oder Mieter mit der Durchführung der Einzelmaßnahme/n im Rahmen der Bundesförd<br>ch als Energiedienstleistungsunternehmen als Contractor antragsberechtigt bin. Den / Die Contractingnehmer habe ich darauf hingewiesen, dass ich die Förderung für<br>EM) in Anspruch nehmen will. |
|             | n akzeptiere die oben gemachten Ausführungen und mache mir die obigen Erklärungen zu eigen. Die Hinweise habe ich zur Kenntnis genommen.<br>äkchen müssen gesetzt werden, sonst kein Weiter möglich                                                                                                    |
| Die Verbin  | einfachung des Verfahrens bin ich mit der elektronischen Kommunikation einverstanden. Die Dokumente werden auf einem Webserver für vier Wochen ab Einreichung<br>dungsdaten sind mit der aktuell gültigen Verschlüsselung gesichert.                                                                                                    |
| Um den A    | ntrag zu stellen, drücken Sie nachfolgend bitte auf das Feld "Weiter".                                                                                                    |

Danach verfahren Sie bitte wie auf der nachfolgenden Seite beschrieben wird.

Eingabe korrigieren

Weiter

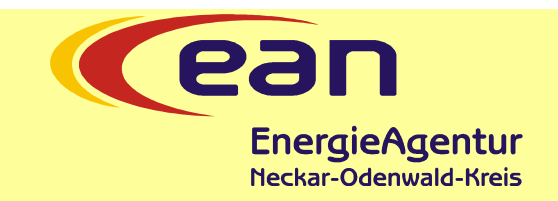

Sie befinden sich hier: 1. Eingabe der Daten > 2. Dateien hochladen > 3. Daten bestätigen > 4. Konto zum Portal > 5. Daten gesendet

### **Upload-Seite**

Auf dieser Seite haben Sie die Möglichkeit, dem BAFA Dokumente elektronisch zu übermitteln. Zur Erhöhung der Übersichtlichkeit der elektronische Dokumentarten zuzuweisen.

Die Auswahl der möglichen Dokumentarten sind im Feld "Art" auswählbar und anzuklicken.

Zum Hochladen von weiteren Dokumenten wählen Sie eine entsprechende Dokumentart aus.

Bitte achten Sie auf eine gut lesbare Qualität und die richtige Ausrichtung der gescannten Dokumente.

Antragstellerunterlage

Angaben zum Gebäude-/Wärmenetz

Der Upload pro Dokument ist auf 10 MB und auf das Format PDF begrenzt.

Bitte laden Sie folgende Dokumente hoch:

Dokumente bereitstellen

Angaben zum Gebäude-/Wärmenetz

Bitte beachten Sie, dass jedem Dokument die richtige Art zugewiesen ist.

Hier wird unter "Datei hinzufügen" das unterschriebene Formular eingefügt.

|  | Caladiuda | ما ظن رو م |
|--|-----------|------------|
|  |           |            |
|  |           |            |

| Art |  |
|-----|--|
| AIL |  |

| Dazu | "Angaben | zum G | Gebäude-/ | /Wärmenetz" | anwählen. |
|------|----------|-------|-----------|-------------|-----------|
|------|----------|-------|-----------|-------------|-----------|

| Datei hinzufügen | Dann "Datei hinzufügen" anklicken |
|------------------|-----------------------------------|
|                  |                                   |
|                  | Es öffnet sich ein Fenster.       |

Eingabe korrigieren

Weiter zur Übersicht

**Energieagentur Neckar Odenwald Kreis** 

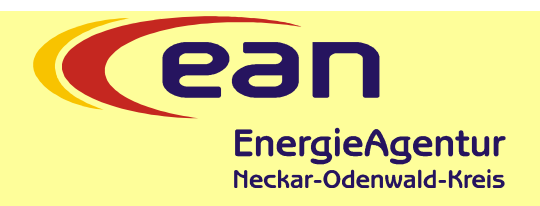

Im geöffneten Fenster die gespeicherte Datei suchen und "Öffnen" klicken.

| - → × ↑ 📜 « 202      | 20 Photovoltaiknetzwerke 🔸 Orga, Antrag Schriftve | erkehr > Antrag 2021 | v ت               | , P "Antrag 2                        | 2021" durchsuchen |
|----------------------|---------------------------------------------------|----------------------|-------------------|--------------------------------------|-------------------|
| Organisieren 👻 Neuer | Ordner                                            |                      |                   | [                                    | i= • 🔲 🕻          |
| 🖹 Dokumente \land    | Name ^                                            | Änderungsdatum       | Тур               | Größe                                |                   |
| Downloads            | Antrag EAN                                        | 24.09.2021 10:02     | Dateiordner       |                                      |                   |
| Musik                | von PTKA                                          | 23.09.2021 10:32     | Dateiordner       |                                      |                   |
| Videos               | 🧧 Fördergrundsätze Regionale PV-Netzwer           | 14.09.2021 15:26     | Microsoft Edge PD | 69 KB                                |                   |
| 🔩 OS (C:)            | dail Kessler 14092021.pdf                         | 23.09.2021 10:29     | Microsoft Edge PD | 95 <mark>9 K</mark> B                |                   |
| 🔪 Freigegebene De 🗸  |                                                   |                      |                   |                                      |                   |
| Dateina              | me:                                               |                      | 2                 | <ul> <li>Alle Dateien (*.</li> </ul> | *) ~              |
|                      |                                                   |                      |                   | Öffnen                               | Abbrechen         |

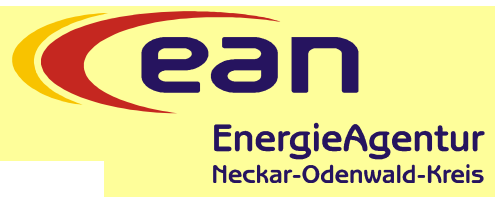

# Antragtellerunterlage zum Antrag Gebäude- und Wärmenetz

Zur Vorlage beim Bundesamt für Wirtschaft und Ausfuhrkontrolle – Bundesförderung für effiziente Gebäude – Einzelmaßnahmen (BEG EM) -Zuschuss

Diese Unterlage ist auszufüllen und bei Antragstellung ebenfalls mit hochzuladen.

| Vorgangsnummer BEG EM                                                                                           |                                                                                                    |                                                                                                    | Ihr hochzuladendes Formula                                                                                                    |  |  |
|----------------------------------------------------------------------------------------------------|----------------------------------------------------------------------------------------------------|----------------------------------------------------------------------------------------------------|----------------------------------------------------------------------------------------------------|--|--|
| Anrede                                                                                                    | Vorname                                                                                                    |                                                                                                    | Nachname                                                                                                    |  |  |
| Firmenname                                                                                                    |                                                                                                    |                                                                                                    |                                                                                                    |  |  |
| Straße und Hausn                                                                                                | ummer                                                                                                    | Postleitzahl                                                                                                    | Ort                                                                                                    |  |  |
| 2 Befinder                                                                                                    | sich an dem angegebenen St                                                                                                    | andort mehrere Gebä                                                                                                   | ude?                                                                                                    |  |  |
| Ja<br>Hinweis: Ein An                                                                                           | trag kann sich nur auf ein Gebäude                                                                                                    | beziehen. Sofern an dem                                                                                               | Rein gleichen Standort Maßnahmen an unterschiedlichen Gebäuden                                                                                                    |  |  |
| Ja<br>Hinweis: Ein Ar<br>gefördert werde<br>Bitte stellen Sie<br>Gebäude die bes<br>Unload über w               | trag kann sich nur auf ein Gebäude<br>en sollen, erstellen Sie bitte pro Gebä<br>uns über den Upload-Bereich den L<br>antragte Maßnahme umgesetzt wer                                                        | beziehen. Sofern an dem<br>iude einen Antrag.<br>ageplan (z. B. Flurstückka<br>den soll.<br>desförderung für effizien | Nein         gleichen Standort Maßnahmen an unterschiedlichen Gebäuden         arte oder Skizze) zur Verfügung, auf dem markiert ist, für welches         te Gebäude – BEG") |  |  |
| Ja<br>Hinweis: Ein Ar<br>gefördert werde<br>Bitte stellen Sie<br>Gebäude die be:<br>Upload über wu<br>3 Angaber | utrag kann sich nur auf ein Gebäude<br>en sollen, erstellen Sie bitte pro Gebä<br>uns über den Upload-Bereich den L<br>antragte Maßnahme umgesetzt wer<br>ww.bafa.de/upload Themenfeld "Bun<br>n zum Gebäude | beziehen. Sofern an dem<br>iude einen Antrag.<br>ageplan (z. B. Flurstückka<br>den soll.<br>desförderung für effizien | Nein<br>gleichen Standort Maßnahmen an unterschiedlichen Gebäuden<br>urte oder Skizze) zur Verfügung, auf dem markiert ist, für welches<br>te Gebäude – BEG")                |  |  |

Energieagentur Neckar Odenwald Kreis

U

| 4 Anschluss an ein Gebäude- (                                                                                                    | oder Wärmenetz                                                                                                    |                                                                                                    |              |
|----------------------------------------------------------------------------------------------------|----------------------------------------------------------------------------------------------------|----------------------------------------------------------------------------------------------------|--------------|
| Geht die Wärmeübergabestation / Kompaktsta                                                                                                    | ation in Ihr Eigentum über?                                                                                                    |                                                                                                    | gentur       |
| X                                                                                                    | Nein                                                                                                    |                                                                                                    | vald-Kreis   |
| Ja mindestens 25% Anteil erneuerbare Energy mindestens 55 % Anteil erneuerbaren Energy Es handelt sich um den Anschluss an ein V Transformationsplan vor. <b>5 Errichtung, Umbau oder Erw</b> Hinweis: Sind mehrere Grundstücke be Gebäudenetzes gestellt werden. Bitte stellen Sie uns über den Upload-B Gebäude die beantragte Maßnahme un (Upload über www.bafa.de/upload Then Anteil erneuerbarer Energien im Wärmemi Es wird kein Öl als Brennstoff eingesetzt. | Nein<br>en im Wärmemix, oder das Wärmenetz weist ei<br>gien im Wärmemix, oder das Wärmenetz weist<br>Värmenetz. Für das Wärmenetz liegt ein durch o<br>veiterung eines Gebäudenetzes<br>troffen, dann muss für jeden Standort<br>ereich den Lageplan (z. B. Flurstückkar<br>gesetzt werden soll.<br>henreld "Bundesförderung für effizient<br>x von mindestens 55% wird eneicht | inen Primärenergiefaktor von höchstens 0,6 auf.<br>einen Primärenergiefaktor von höchstens 0,25 auf.<br>die Bundesförderung für effiziente Wärmenetze (BEW) geförderter<br>ein separater Antrag für die Errichtung/ Erweiterungen eines<br>te oder Skizze) zur Verfügung, auf dem markiert ist, für welches<br>e Gehäude – BEG <sup>an</sup> )<br>Punkt 5 wird nicht benötigt. Hier keine<br>machen oder Häkchen setzen. | Eintragungen |
| Anzahl Wohngebäude (WG) am angegebenen<br>Standort                                                                                                    | Anzahl Wohneinheiten am angegebe <mark>n</mark> en<br>Standort                                                                                                    | Anzahl Nichtwohngebäude (NWG) am angegeben Standort                                                                                                    |              |
| Hinweis: Die BEG-Eörderung für Gebäu<br>Alte förderfähigen Gebäudenetze müssen<br>hierfür einen entsprechenden Nachweis in                                                                                                    | denetze ist auf <u>maximal</u> 16 Gebäude un<br>ab 1. Januar 2023 mit einer Energieverbra<br>n Rahmen der Verwendungsnachweisphas                                                                                                    | nd 100 Wohneinheiten begrenzt.<br>uchs- und Effizienzanzeige ausgestattet sein. Bitte stellen Sie uns<br>se zur Verfügung.                                                                                                    |              |
| Datum                                                                                                    | Unterschrift Antragsteller oder Antrags                                                                                                    | tellerin                                                                                                    |              |

Energiea

27.11.2021

Unterschreiben

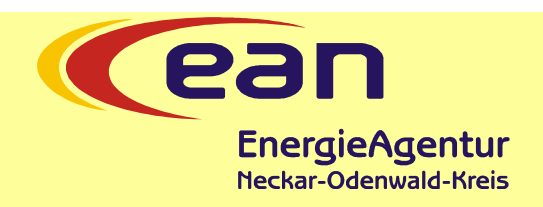

| -Dokumonto horoitstallon- |                                |
|---------------------------|--------------------------------|
| Dokumente bereitstellen   |                                |
| Art:                      | Angaben zum Gebäude-/Wärmenetz |
|                           | Antragstellerunterlage         |

### Nach dem Einfügen wird angezeigt, welches Formular hochgeladen wurde. Wenn alles ok, Weiter zur Übersicht

 Nr.
 Dateiname
 Größe
 Art

 1.
 <sup>1</sup>Antragstellerunterlage zum Antrag Wärmenetz
 70.467 B
 Angaben zum Gebäude-/Wärmenetz
 1

Eingabe korrigieren We

Liste der beigefügten Dokumente:

Weiter zur Übersicht

Sie befinden sich hier: 1. Eingabe der Daten > 2. Dateien hochladen > 3. Daten bestätigen > 4. Konto zum Portal >

### Antrag auf Förderung von Energieeffizienz und erneuerbaren Energien igentur

nach den Richtlinien des BMWi zur Bundesförderung für effiziente Gebäude - Einzelmaßnahmen (BEG EM) Sie haben die nachfolgend aufgeführten Daten eingegeben. Bitte prüfen Sie Ihre Eingaben, Änderungen können Sie dur

#### Vorhabensbeginn

Mit den beantragten Maßnahmen wurde noch nicht begonnen.

#### Bestandsgebäude

 Baujahr (z. B. aus
 19.05.1979

 Einheitswertbescheid des
 19.05.1979

 Finanzamtes) oder Datum des
 19.05.1979

 Bauantrags / der Bauanzeige zum
 19.05.1979

 Gebäude:
 19.05.1979

#### Technische Projektbeschreibung

Liegt Ihnen zu Ihrem Vorhaben eine TPB- Nein ID vor? Alle Eingaben kontrollieren.

#### Angaben zum Antragsteller

|          | Beim Antragsteller handelt es sich um:     | Privatperson      |
|----------|--------------------------------------------|-------------------|
|          | Anrede:                                    | Herr              |
|          | Vorname:                                   | Max               |
|          | Nachname:                                  | Mustermann        |
|          | Straße und Hausnummer:                     | Musterstraße 1    |
|          | PLZ / Ort:                                 | 74867 Neunkirchen |
| Energiea | Land:                                      | Deutschland       |
|          | Telefon (tagsüber)<br>Vorwahl / Rufnummer: | 06262 / 08154711  |

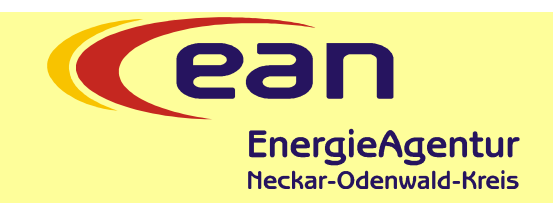

#### Kumulierung

Ich verstehe, dass zwar grundsätzlich Förderung für die gleichen Maßnahmen auch an anderer Stelle beantragt werden kann, die nach die Ich erkläre, dass **kein** Antrag bei der KfW auf Förderung derselben Kosten gestellt wurde oder gestellt wird. Ich verstehe, dass eine doppe

#### Liste der beigefügten Dokumente

| Nr. | Dateiname                                   | Größe    |                           |
|-----|---------------------------------------------|----------|---------------------------|
| 1.  | F_rdergrunds_tze_Regionale_PV_Netzwerke.pdf | 70.467 B | Angaben zum Gebäude-/Wärr |

Zur Vereinfachung des Verfahrens bin ich mit der elektronischen Kommunikation einverstanden. Die Dokumente werden auf einem Webse Die Verbindungsdaten sind mit der aktuell gültigen Verschlüsselung gesichert.

Eingabe korrigieren

Vergabe der Konto-Daten

Wenn alle Eingaben in Ordnung, "Vergabe der Konto-Daten" anklicken, ansonsten ""Eingabe korrigieren"

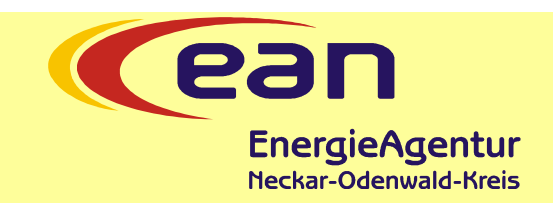

Sie befinden sich hier: 1. Eingabe der Daten > 2. Dateien hochladen > 3. Daten bestätigen > 4. Konto zum Portal > 5. Daten gesendet

### Antrag auf Förderung von Energieeffizienz und erneuerbaren Energien in Gebäuden du Einzelmaßnahmen

nach den Richtlinien des BMWi zur Bundesförderung für effiziente Gebäude - Einzelmaßnahmen (BEG EM)

| Konto zum Portal                |                                                          |
|---------------------------------|----------------------------------------------------------|
| Bitte geben Sie hier Ihr Passwo | ort für das BAFA Portal an.                              |
| E-Mail-Adresse:                 | uwe.ristl@eanok.de Ihre zuvor eingegebene E-mailadresse. |
| Passwort: * 🕕                   | <i>S</i>                                                 |

Mit Klick auf Absenden wird

Absenden

Mit Klick auf Absenden, wird der Antrag gestellt und eine Eingangsbestätigung generiert und auf obige E-Mailadresse versendet.

Eingabe korrigieren

### Eingangsbestätigung – per Mail

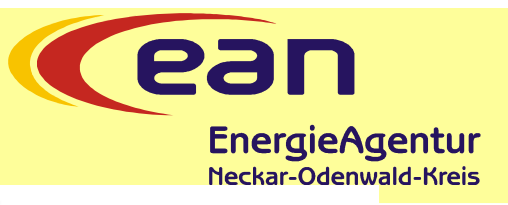

| Von:      |
|-----------|
| Gesendet: |
| An:       |
| Betreff:  |

BAFA <bafa.noreply@formular-versendung.de> Dienstag, 23. November 2021 17:19

Bestätigung über den Eingang Ihres Antrags für die Förderung von Energieeffizienz und erneuerbaren Energien in Gebäuden durch Einzelmaßnahmen

Sehr geehrter Herr

Ihr elektronischer Antrag für die Förderung von Energieeffizienz und erneuerbaren Energien in Gebäuden durch Einzelmaßnahmen mit der Vorgangsnummer 90281092 wurde von uns am 23.11.2021 entgegengenommen.

Sie können das PDF-Dokument (bestehend aus: einer Quittung Ihrer abgegeben Daten und eventuellen zusätzlichen Erklärungen) für Ihre eigenen Unterlagen ausdrucken. Eine schriftliche Einsendung dieser Unterlagen per Post an das BAFA ist nicht notwendig.

Ihre Pruckansicht steht Ihnen für vier Wochen ab Einreichung unter: https://fms.bafa.de/BAFALook/index.jsp?642B30374769575935465032766D496A765A73662B457334335A304F7A5 6725365675033637939703577493D zum Herunterladen bereit. Nach Erhalt der Eingangsbestätigung, kann der Wärmeliefervertrag unterzeichnet werden.

Bitte beachten Sie: Um den Link öffnen zu können, muss ein PDF-Programm auf dem PC vorinstalliert sein oder Ihr Internetbrowser verfügt über einen integrierten PDF-Reader.

Wir möchten Sie darauf hinweisen, dass mit der Maßnahme auf eigenes finanzielles Risiko begonnen werden darf und, dass mit dieser Bestätigung jedoch weder eine Zusicherung über die Bewilligung des Zuschusses getroffen worden ist, noch eine positive Entscheidung daraus hergeleitet werden kann.

Bitte beachten Sie, dass die Prüfung Ihres Antrages noch etwas Zeit in Anspruch nehmen wird. Aus diesem Grund werden Sie gebeten von mündlichen oder schriftlichen Anfragen nach dem Stand der Angelegenheit abzusehen. Sie helfen uns damit die Sachbearbeitung deutlich zu beschleunigen.

0

### Bewilligung

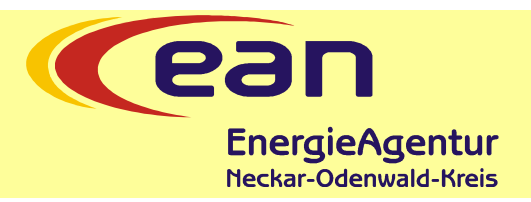

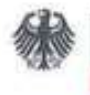

Bundesamt für Wirtschaft und Ausfuhrkontrolle

Bundesamt für Wirtschaft und Ausfuhrkontrolle Frankfurter Straße 29-35, 65769 Eschborn

#### Herr

# Zuwendungsbescheid ca. 5-7 Wochen nach Antragsstellung

Vorgang BEGEM 90006140 (bitte bei Schriftverkehr angeben)

I. Richtlinie über die Förderung von Energieeffizienz und erneuerbaren Energien in Gebäuden durch Einzelmaßnahmen im Programm "Bundesförderung für effiziente Gebäude", Teilprogramm Einzelmaßnahmen (BEG EM) vom 17.12.2020

- BEZUG Ihr Antrag vom 22.01.2021 (Antragseingang)
- ANLAGE Allgemeine Nebenbestimmungen für Zuwendungen zur Projektförderung (ANBest-P)

### Zuwendungsbescheid

#### Sehr geehrter Herr

ich freue mich, Ihnen mitteilen zu können, dass ich Ihnen aus Fördermitteln des Energie- und Klimafonds (EKF) für Maßnahmen zur Heizungsoptimierung gemäß Nr. 5.4 der RiLi nach §§ 23, 44 Bundeshaushaltsordnung (BHO) eine nicht rückzahlbare Zuwendung in Höhe von bis zu

EURO

(in Worten:

bewilligen kann.

Die von Ihnen beantragte(n) Maßnahme(n) am Standort / umfasst: 74821 Mosbach

Für Ihre(n) Maßnahmen zur Heizungsoptimierung wird Ihnen ein nicht rückzahlbarer Zuschuss in Hähe von inssessent 20 % der förderföhigen Ausgehen gewährt. Der Fördersatz

### Bewilligung

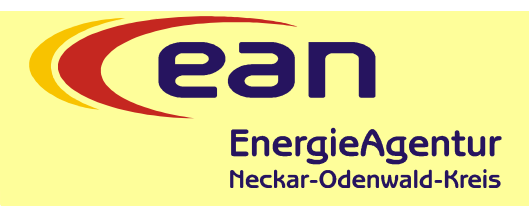

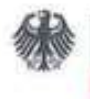

Bundesamt für Wirtschaft und Ausfuhrkontrolle

Bundesamt für Wirtschaft und Ausfuhrkontrolle Franklurter Straße 29-35, 65760 Eschbor

Herr

### Zuwendungsbescheid: Beispiel des Inhaltes

Die förderfähigen Kosten für Sanierungsmaßnahmen gemäß 8.2 a) der Richtlinie sind begrenzt auf maximal 60.000,00 Euro pro Wohneinheit.

Bitte beachten Sie, dass die Höhe des bewilligten Zuschusses ausschließlich auf Ihren Angaben im Antrag beruht. Inwieweit die angegebenen Ausgaben förderfähig sind, prüfe ich erst nach Durchführung der Maßnahme auf Grundlage der von Ihnen einzureichenden Verwendungsnachweise. Einzelheiten zu den förderfähigen Ausgaben entnehmen Sie bitte dem gleichnamigen Merkblatt auf der BAFA-Homepage.

Der Bewilligungszeitraum beginnt am 25.02.2021 und endet am 28.02.2023. Die Befristung kann auf begründeten Antrag um maximal 24 Monate verlängert werden, wenn die Umsetzung der Maßnahme innerhalb der ursprünglichen Frist vom Antragsteller aus Gründen nicht umgesetzt werden konnte, die der Antragsteller nicht zu vertreten hat.

Ich gehe davon aus, dass Sie vor der Antragstellung am 22.01.2021 noch nicht mit der Maßnahme begonnen haben. Als Maßnahmenbeginn gilt der erste Abschluss eines der Ausführung zuzurechnenden Liefer- oder Leistungsvertrags. Planungsleistungen dürfen vor

Der Zuschuss kann erst ausgezahlt werden, wenn Sie die Maßnahme bis zum 28.02.2023 (Ende des Bewilligungszeitraumes) durchgeführt haben. Die Auszahlung des Zuschusses erfolgt nach Vorlage und Prüfung des Verwendungsnachweises. Die Höhe des auszuzahlenden Zuschusses bemisst sich anhand der tatsächlich angefallenen förderfähigen Ausgaben und der bewilligten Förderquote. Der auszuzahlende Zuschuss bleibt auf den obengenannten Betrag begrenzt.

Der Verwendungsnachweis ist abweichend von Nr. 6.1 ANBest-P spätestens innerhalb von sechs Monaten nach Ablauf des Bewilligungszeitraumes beim BAFA online einzureichen. Die maximale Bewilligungsfrist beträgt 48 Monate. Wird der Verwendungsnachweis erst

100% Neunkirchen – wir machen das – jetzt!

# Fragen

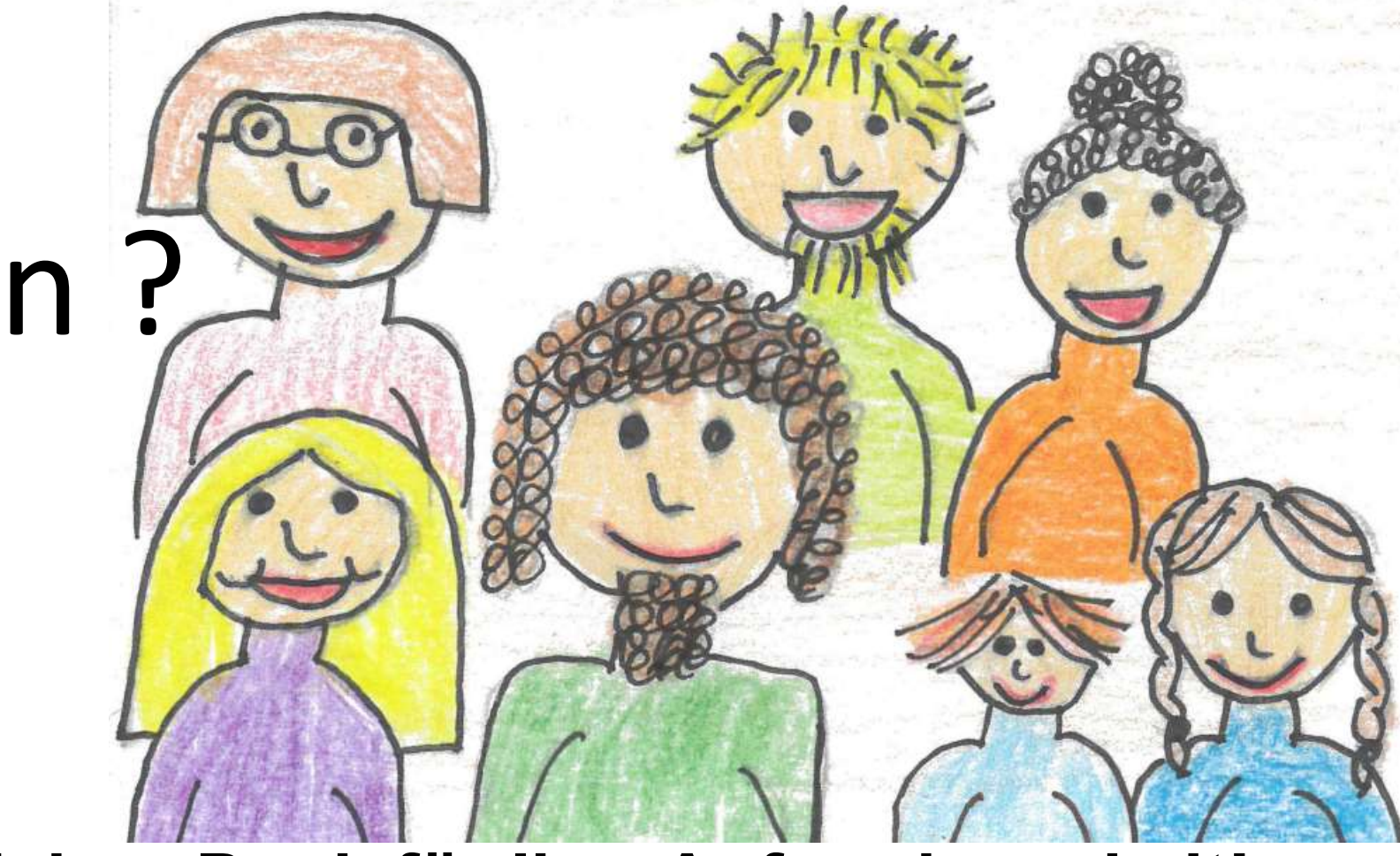

# Herzlichen Dank für Ihre Aufmerksamkeit!

**Energieagentur Neckar Odenwald Kreis** 

69

EnergieAgentur Neckar-Odenwald-Kreis

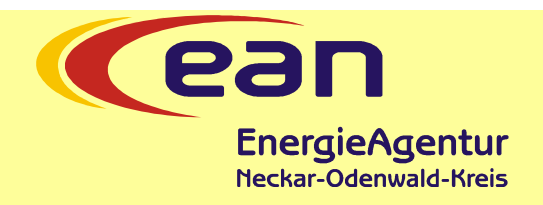

# Energieagentur Neckar Odenwald Kreis Dipl.-Ing. Uwe Ristl Sansenhecken 1 74722 Buchen Tel: 06281 / 906 - 880 Fax: 06281 / 906 - 221 info@eanok.de